# **Cloud whiteboard**

Supported versions: Windows, Android (BenQ display), Web

## Activating Cloud whiteboard

#### Note

- 1. If your whiteboard exceeds 30 pages, you will be asked to select no more than 30 pages before initiating Cloud whiteboard.
- 2. To activate Google Classroom, see Google Classroom in EZWrite 6 Web.
- 1. Choose one of the following options:
  - Windows & Android version: Click Add member <sup>A+</sup> > Invite member to activate Cloud whiteboard.

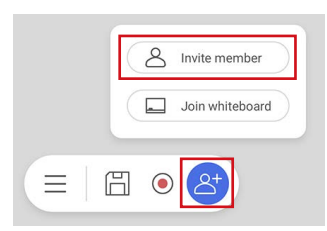

- Web version: Click Add member  $\triangle^+$  to activate Cloud whiteboard.
- 2. A window will pop up and display necessary information for members to join the whiteboard.
  - The host can click **Copy link** to get the link to the room and share it with the members.
  - Members can scan the QR code to directly enter the website or go to the URL and enter the Room ID. See <u>Joining Cloud whiteboard</u> for more information.

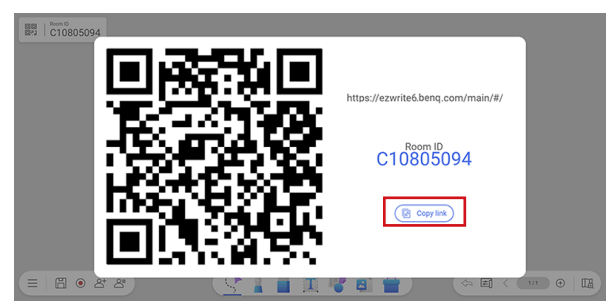

3. Click outside the pop-up window to close the QR code.

## Joining Cloud whiteboard

For Windows & Android (BenQ display) version

1. Click Add member  $\triangle^+$  > Join whiteboard.

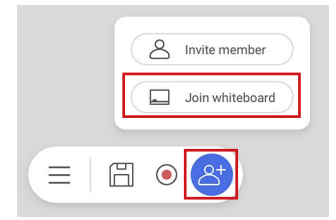

2. Enter both the **Room ID** and **Name** and click **Join** to enter the Cloud whiteboard.

| Join Room      |
|----------------|
| Room ID:       |
| CEnter room ID |
| Name:          |
| Enter name     |
| Join           |
| 🗄 💿 👌          |

#### For Web version

#### Note

EZWrite Web now supports Chrome, Firefox, Safari and Edge. See <u>Supported browser version</u> for more information.

- 1. Use either options to enter the EZWrite website.
  - Scan the QR code provided by the host to directly enter the website.
  - Go to the URL (<u>https://ezwrite6.benq.com/main/#/</u>) and enter the Room ID.
- 2. On the website, choose to Join with Google or Join as Guest.
  - Join with Google: Enter your Google account and password to sign in.
  - Join as Guest: Enter your name and click Join to enter the Cloud whiteboard.

## Managing members

Once Cloud whiteboard is activated:

- 1. Click **Member list**  $( \stackrel{\bigcirc}{\frown} )$  to view all participants.
- 2. Click Share screen ((ক)) to keep all students' whiteboard the same scale and position as the teacher's.
- 3. Click **Refresh**  $(\bigcirc)$  to update the member list.
- 4. Use the control panel to grant/remove editing permissions, lower hands or drop out selected participants.
- 5. Click **End room** to end the Cloud whiteboard. All participants will be dropped out except the host.

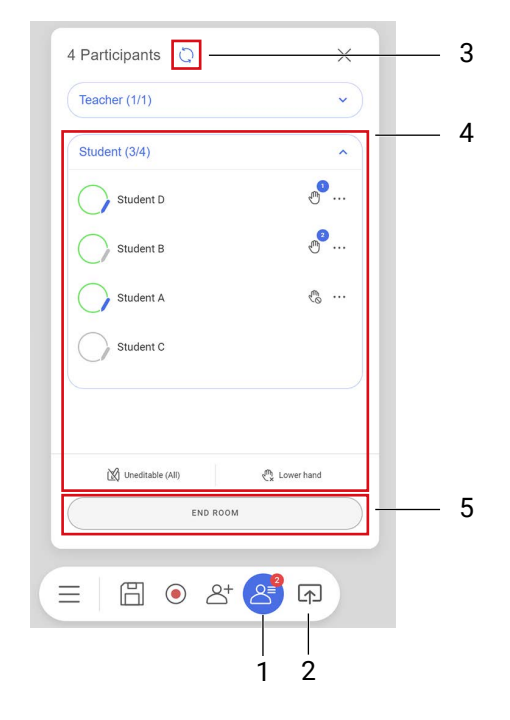

## Granting/Removing editing permissions

- 1. Click on the pencil icon to give editing permissions to students. Click again to remove permissions.
- 2. Click Editable (All)/Uneditable (All) to sync the editing permission status.

|     | Teacher (1/1)      | ~                         |
|-----|--------------------|---------------------------|
|     | Student (3/4)      | ^                         |
|     | Student D          |                           |
| 1 — | Student B          |                           |
|     | Student A          | <ol> <li></li> </ol>      |
|     | Student C          |                           |
|     |                    |                           |
|     | M Uneditable (All) | a <sup>th</sup> Lowerband |
|     | END BOC            | Cx contri nano            |

### Synchronizing all members' screen

Click Share screen  $(\square)$  to keep all students' whiteboard the same scale and position as the teacher's. In the meanwhile, students will not be able to edit or control the canvas.

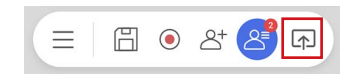

#### Lower hands

The hand icon will appear with a number, representing the order in which the student raises their hand.

- 1. Click on the icon to lower the student's hand.
- 2. Click **More** (····) > **Disable hand raising** to stop the student from raising their hand.
- 3. Click Lower all hands ( $\stackrel{(h)}{\sim}$ ) to clear all requests.

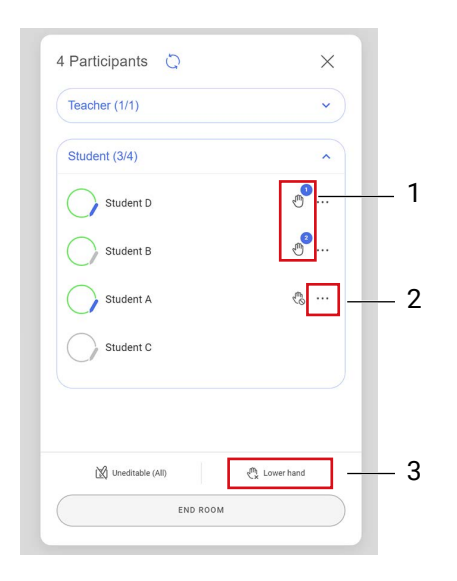

### Drop out selected participants

- Go to Member list (<sup>2</sup>⊂) > More (...) > Drop out to remove a participant from the cloud whiteboard.
- In Member list (<sup>△</sup>=), click End Room to drop out all participants at a time.

## Engaging in class

### Viewing and editing the canvas

#### 1. Allow editing

Students with editing permissions can navigate between different pages on their own and edit contents on the whiteboard.

2. Viewing only

Students with no editing permissions can click <u>Preview Canvas</u>  $\square$  > Fit to Screen  $|\leftrightarrow|$  to scale the screen to show all content on the canvas.

|   | Teacher (1/1)      | ~             |
|---|--------------------|---------------|
|   | Student (3/4)      | ^             |
| _ | Student D          |               |
| _ | Student B          |               |
|   | Student A          |               |
|   | Student C          |               |
|   |                    |               |
|   | 🕅 Uneditable (All) | でな Lower hand |
|   | END ROL            | ом            |

3. Share screen mode (

If the teacher clicked <u>Share screen</u> to synchronize all students' screen, students will not be able to edit or move the canvas.

#### **Raising hands**

1. Students can click the icon  ${}^{\textcircled{0}}$  to raise their hand.

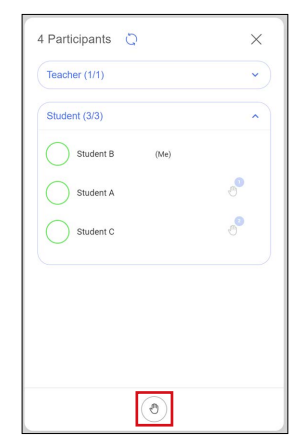

2. The icon  $\begin{pmatrix} m_0 \\ 0 \end{pmatrix}$  means the student is are currently not allowed to raise their hand.

| Teacher (1/1)  | ~  |
|----------------|----|
| Student (3/3)  | ^  |
| Student B (Me) | \$ |
| Student A      | ి  |
| Student C      | ి  |
|                |    |
|                |    |
|                |    |
|                |    |